## 2024年南京医科大学康达学院

## 新生照片确认及下载操作指南

一、照片确认平台

请使用微信"扫一扫"下方二维码进入平台进行照片确认及照片下载。

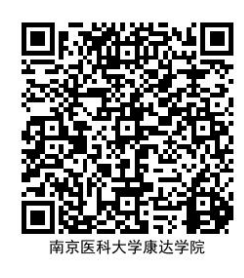

二、照片确认流程

第一步: 输入手机号码及验证码进行注册或登录;

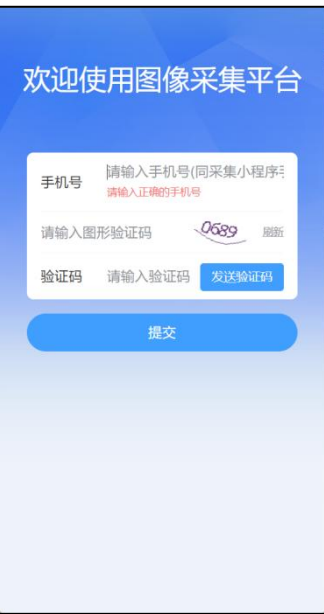

第二步:登录后点击页面左上角"小房子"图标进入首页;

| â                  | 信息提交 |  |
|--------------------|------|--|
| <b>学号</b><br>请输入   |      |  |
| <b>证件号后</b><br>请输入 | 4位   |  |
|                    | 提交   |  |
|                    |      |  |
|                    |      |  |
|                    |      |  |
|                    |      |  |
|                    |      |  |
|                    |      |  |
|                    |      |  |
|                    |      |  |
|                    |      |  |
|                    |      |  |

第三步:点击确认标准照片,进入确认功能页面;

|                  | 首页                    | 5                   |
|------------------|-----------------------|---------------------|
| 王*               | 6                     | 9                   |
|                  | 0014                  | 2 Am                |
|                  | 照片                    | 待确认                 |
|                  |                       |                     |
| 2024级            |                       |                     |
| 特征师<br>起止时间      | 2024-10-23 ~ 20       | FDW832<br>124-10-24 |
|                  | 订单详情 确认               | 示准照片                |
| 石*               |                       |                     |
| 2075             |                       |                     |
| <u>E1</u>        |                       |                     |
|                  | 退制                    | 次完成                 |
| 2025/            | and the second second |                     |
| 特征码              |                       | 28JB7L              |
| 10° 11: 167 (10) | 2024-10-16 - 20       | 24-10-22            |

第四步:进行照片确认;

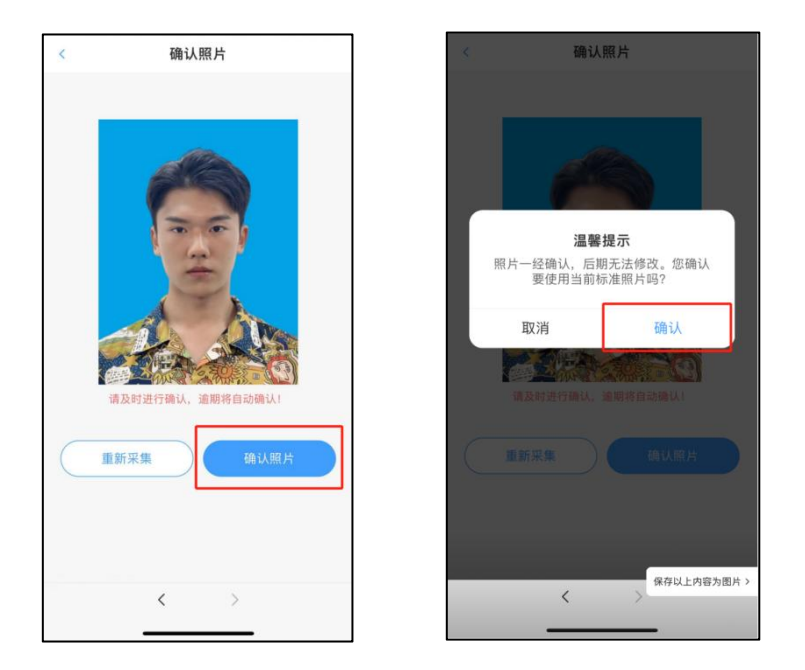

- 注意:标准照片确认原则为是否为本人,不涉及照片的美观度。如点击重新采集,订单将会被冻结。
  - 三、照片下载流程

第一步: 输入手机号码及验证码进行注册或登录;

|      | b≢tA ) ≖tn              | 日四双相小         | ID rite 1 |
|------|-------------------------|---------------|-----------|
| 手机号  | <b>博制八手机</b><br>请输入正确的引 | 亏(问米果小<br> 机号 | 性/予       |
| 请输入图 | 形验证码                    | 0689          | 刷新        |
| 验证码  | 请输入验证                   | 码发送险          | 皕马        |
|      | 提交                      |               |           |
|      |                         |               |           |
|      |                         |               |           |
|      |                         |               |           |
|      |                         |               |           |
|      |                         |               |           |

第二步:登录后点击页面左上角"小房子"图标进入首页;

| â                | 信息提交 |
|------------------|------|
| <b>学号</b><br>请输入 |      |
| 证件号后4位<br>请输入    |      |
|                  | 提交   |
|                  |      |
|                  |      |
|                  |      |
|                  |      |
|                  |      |
|                  |      |
|                  |      |
| _                |      |

第三步:点击首页"订单详情";

|                     | 首页                     | -                       |
|---------------------|------------------------|-------------------------|
| 王*                  |                        |                         |
| ***************0014 |                        | 3                       |
|                     | - the                  | Jan .                   |
|                     | 订单                     | 完成                      |
| 2024级               |                        |                         |
| 特征码                 |                        | DW832                   |
| 起止时间                | 2024-10-23 ~ 202       | 4-10-24                 |
| 石*                  |                        |                         |
|                     |                        |                         |
| 2075                |                        |                         |
| 2075                |                        |                         |
| 2075<br>h           | 退款                     | 完成                      |
| 2075                | 選款;                    | 完成                      |
| 2075<br>日 :         | 過款                     | 完成<br>28JB7L            |
| 2075<br>中 5         | 通数<br>2024-10-16 - 202 | 完成<br>28JB7L<br>4-10-22 |

第三步:点击页面下方下载照片,输入照片的命名和邮箱;

| <    | 订单详情                          |
|------|-------------------------------|
| 订单完成 |                               |
|      | 王•<br>学校:<br>学号: 2*           |
| 订单信息 | 线下-集中采集                       |
| 订单号  | XXJC2410233577026661601599 复制 |
| 下单时间 | 2024-10-23 17:59:38           |
| 采集信息 |                               |
|      | 2024约                         |
| 采集类型 | 入学采集                          |
| 批次号  | XXJCQRX2410231757FDW832 复制    |
| 特征码  | FDW832 复制                     |
| 采集开始 | 时间 2024-10-23 00:00:00        |
|      | 删除 下载照片                       |
|      | < >                           |
|      |                               |

四、注意事项

- 1. 如系统平台有问题可直接联系 13874938019 解决;
- 2. 照片确认为是否为本人(不涉及照片的美观度)。